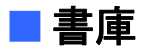

書庫は、複数のファイルやデータを分類してフォルダに保存し管理する事ができます。

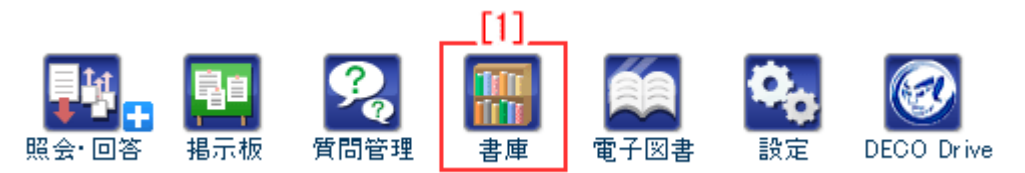

## [1]【書庫】…アイコンをクリックすると書庫の一覧画面が表示されます。

| 副 書庫                                        |             |       | 2 管理者          |
|---------------------------------------------|-------------|-------|----------------|
| - 書庫 2. ——————————————————————————————————— | 説明          | 管理    | 更新日時           |
| 文書ライブラリ                                     |             | 秘書広報課 | 11-05-13 14:49 |
| 各種申請書類                                      | 稟議書について     | 企画政策課 |                |
| 研修マニュアル                                     | 研修マニュアルについて |       |                |

- 1.「管理者」…書庫の管理項目を設定します。(管理者ユーザにのみ表示されます)
- 2.「書庫」…書庫の公開画面が表示されます。

1.「管理者」ボタンをクリックすると管理可能な書庫一覧画面が表示されます。

| 留書庫     |                 |        |              |     |       |        |
|---------|-----------------|--------|--------------|-----|-------|--------|
| 🕂 新規作成  | → 新規作成<br>2) 2) |        |              |     |       |        |
| 管理      | 可能書庫            | 管理可能書属 | <u>(非表示)</u> |     |       |        |
| 管理番号    | タイトル            | 4      | ) 更新日        | 並び順 | ステータス |        |
| 2       | 研修マニュアル         | 詳細確認   | 2012-03-27   | 0   | 非公開   | 公開画面>> |
| 3       | 各種申請書類          | 詳細確認   | 2012-03-27   | 0   | 公開中   | 公開画面>> |
| 1       | 文書ライブラリ         | 詳細確認   | 2012-01-20   | 0   | 公開中   | 公開画面>> |
|         |                 |        |              |     |       |        |
| 書庫一覧へ戻る |                 |        |              |     |       |        |
|         |                 |        |              |     |       |        |

- 1)「新規作成」…書庫を新規に作成します。
- 2)「管理可能書庫」…管理権限のある書庫一覧が表示されます。
- 3)「管理可能書庫(非表示)」…管理権限があり、非表示に設定されている書庫一 覧が表示されます。
- 4)「詳細確認」…書庫の詳細を表示します。
- 5)「公開画面>>」…書庫の公開画面を表示します。

1)「新規作成」をクリックすると、書庫の新規作成画面が表示されます。

| ※は必須項目です。                                                      |
|----------------------------------------------------------------|
| 状態 1- ◎公開 ○非公開                                                 |
| 所属管理者用画面 2- 使用する -                                             |
| 承認機能 <b>3-</b> <sup>•</sup> 不要 <sup>•</sup> 必須 <sup>•</sup> 任意 |
| 書庫名 ※ 4-                                                       |
| 一覧表示行数 5- 20行 .■                                               |
| 日付順一覧表示機能 6- 〇 使用する ④ 使用しない                                    |
| 初期表示 7- 分類表示 -                                                 |
| 分類フォルダルート名 >8- ルートフォルダ                                         |
| 記事更新時連絡機能 9- 〇 使用しない ④ 使用する                                    |
| 画像 総容量制限 ※ 10-10 MB ▼                                          |
| 添付 総容量制限 ※ 11-30 MB -                                          |
| 画像サイズ制限 ※ 12-3 MB                                              |
| 添付サイズ制限 ※ 13-10 MB                                             |
| 並び順指定 14-つ                                                     |
| タイトル一覧表示 15-表示する <b>▼</b>                                      |
| 利用説明<br>(HTML形式可) 16-                                          |

- 1-「状態」…書庫の「公開」「非公開」を選択します。「非公開」を選択する と作成した書庫はトップ画面の書庫一覧や公開画面には表示さ れません。
- 2-「所属管理者用画面」…後述、17-「管理部門設定」、18-「管理者設定」で 管理者に設定されたユーザーが書庫を編集する際、 一部機能を制限し非表示にした形の所属管理者用

画面を「使用する」「使用しない」から選択します。 「使用しない」を選択した場合、通常の編集画面 が表示され、「使用する」を選択した場合は所属管 理者用画面が表示されます。

| 23 書庫                | 通常編集画面                                                   | 2 書庫                     | 所属管理者用画面                                    |
|----------------------|----------------------------------------------------------|--------------------------|---------------------------------------------|
| ※は必須項目です。            |                                                          | ※は必須項目です。                |                                             |
| 状態                   | ◎公開 ○非公開                                                 | 承認機能                     | ©不要 C-8須 C任意                                |
| 所属管理者用画面             | 使用する 👱                                                   | 一覧表示行数                   | 2017                                        |
| 承認機能                 | ◎不要 C-必須 C任意                                             | 日付順一覧表示機能                | ○使用する <sup>●</sup> 使用しない                    |
| 書庫名 💥                | 文書ライブラリ                                                  | 初期表示                     | 分類表示▼                                       |
| 一覧表示行数               | 2017 💌                                                   | 分類フォルダルート名 ※             | ルートフォルダ                                     |
| 日付順一覧表示標能            | ○使用する <sup>●</sup> 使用しない                                 | SUDDIN DD                |                                             |
| 初期表示                 | 分類表示■                                                    | (HTML形式可)                |                                             |
| 分類フォルダルート名 💥         | ルートフォルダ                                                  |                          | i.                                          |
| 記事更新時連絡標能            | ○使用しない ◎使用する                                             | 管理部門設定<br>所属する全ての人が登     | 企画部 💌 秘書広報課 📃                               |
| 画像 総容量制限 ※           | 10 MB 現在約0MB利用しています。利用率は約0%です。                           | 理者になります                  | 企画部 <u>追加</u> →<br>部長室                      |
| 添付 総容量制限 ※           | 30 MR東 現在約0.02MR利用、ています。利用車は約0.09%です。                    |                          | 総書広報課<br>人事課 ← 削除                           |
| 画像サイズ制限 ※            |                                                          |                          | 企画政策課 🔟 🗹                                   |
| 添付サイズ制限 ※            |                                                          | 管理者設定<br>指定された個人が管理      | +-001002秘書広報課 王 阿波 花子 (user2) 三             |
|                      | 10 00                                                    | 者になります                   | 秘書広報課予定 001002_0) ▲ 追加 →<br>企画部予定 001_0)    |
| 並び順指定                | D                                                        |                          | 全庁予定(1_0)<br>システム管理者 (admin) ← 削除           |
| タイトルー覧表示             | 表示する 💌                                                   |                          | 徳島 太郎 (user1) 💌 🗾                           |
| 利用説明<br>(HTML形式可)    |                                                          | 編集部門設定                   |                                             |
|                      |                                                          | 自動的に開覧権限も付<br>与されます      | 12回20 · · · · · · · · · · · · · · · · · · · |
| 管理部門設定               |                                                          |                          | 部長室<br>総書広報課 一一直除                           |
| 所属する全ての人が管理者になります    | 企曲部 ▼<br>企画部 ▲ 追加 →                                      |                          | ▲●課<br>企画改築課                                |
|                      | 部長室 福田 美国 美国 美国 美国 美国 美国 美国 美国 美国 美国 美国 美国 美国            | 編集者設定                    |                                             |
|                      | 人事課 一 <u>一 日本市</u><br>企画政策課 王                            | 指定された個人に編集<br>権限が付与されます。 | 秘書広報課予定 001002_0) ▲ 追加→                     |
| 管理者設定                |                                                          | 自動的に開覧権限も付               | 企曲部予定 (001.0)<br>全庁予定 (0)                   |
| 指定された個人が管理<br>者になります | +-001002秘書広報課<br>秘書広報課予定 001002_0) ▲ 追加 →                | 与されます                    | システム管理者 (admin)<br>徳島 太郎 (user1)            |
|                      | 企画部予定 (001_0)<br>全庁予定 (1_0)                              | DEF OF BEILD             |                                             |
|                      | システム管理者 (admin)<br>徳島 太郎 (user1)                         | 19138 BPT 143.42         | 制限なし<br>制限なし<br>・                           |
|                      |                                                          |                          |                                             |
| 編集部門設定<br>自動的に開覧権限も付 | 企画部 💌 秘書広報課                                              |                          | ← 削除                                        |
| 与されます                | 11回200000000000000000000000000000000000                  | 開始曲時堂                    |                                             |
|                      | 10 音/2 1888 ← 削除<br>人事課<br>企画政策理  ↓                      | 指定された個人に閲覧               | +-001002秘書広報課 ▼<br>秘書広報課予定 001002 0) ▲ 泊加 → |
| (10 × 10 m)          |                                                          | MENSOTI ++ CALLE 9 -     | 企画部子定 (001_0)<br>全庁予定 (1,0)                 |
| 編集者設定<br>指定された個人に編集  | +-001002 秘書広報課 ▼<br>総合け 報調 予奈 (001002 0) ▼ (約450         |                          | システム管理者 (admin)<br>徳島、太郎 (user1)            |
| 権限か付与されます。           | 企画部子2 001_0)<br>全点部子2 001_0                              |                          |                                             |
| 自動的に開覧権限も付<br>与されます  | システム管理者 (admin) ← 削除 / / / / / / / / / / / / / / / / / / |                          | 編集する                                        |
|                      |                                                          |                          |                                             |
| 開覧部門設定               | 制限なし                                                     |                          |                                             |
|                      | 制限なし 追加 →                                                |                          |                                             |
|                      | ←剤除                                                      |                          | …所属管理者用画面で                                  |
|                      |                                                          |                          | 制限され非表示になる箇所                                |
| 閲覧者設定<br>指定された個人に閲覧  | +-001002秘書広報課                                            |                          |                                             |
| 権限が付与されます。           | 総書広報課予定 (001002_0) ▲ 迫加 →<br>企画部予定 (001_0)               |                          |                                             |
|                      | 全庁予定(1_0)<br>システム管理者 (admin) ← 削除                        |                          |                                             |
|                      | [538] 天政 (user1)                                         |                          |                                             |
|                      | 福集する                                                     |                          |                                             |
|                      | 6487-27 3 . CA                                           |                          |                                             |

3-「承認機能」…書庫の公開時に承認をするかどうか「不要」「必須」「任意」 から選択します。承認機能の記事一覧画面に「必須」、「任意」 を選択すると、記事作成時に新規作成画面で承認者を選択す る欄が表示され、公開までに承認を経る仕様になります。ま

た、書庫一覧画面に承認待ち、承認済みタブが表示されます。

- 4-「書庫名」…新規に作成する書庫のタイトルを入力します。
- 5-「一覧表示行数」…書庫ファイル公開画面に表示する行数を選択します。
- 6-「日付順一覧表示機能」…公開画面左リスト内に、日付順一覧を表示する/ 表示しないを選択します。
- 7-「初期表示」…記事一覧画面に表示する順番を設定します。「分類表示」「所 属表示」を選択します。
- 8-「分類フォルダルート名」…分類表示に設定した際に公開画面の左リスト に表示される最上部のフォルダ名を入力しま
  - す。
- 9-「記事更新時連絡機能」…記事更新時の連絡機能を「使用する」「使用しない」から選択します。「使用する」を選択するとポータルの「記事更新情報」欄に更新情報が掲載されます。連絡が不要な場合は「使用しない」を選択します。

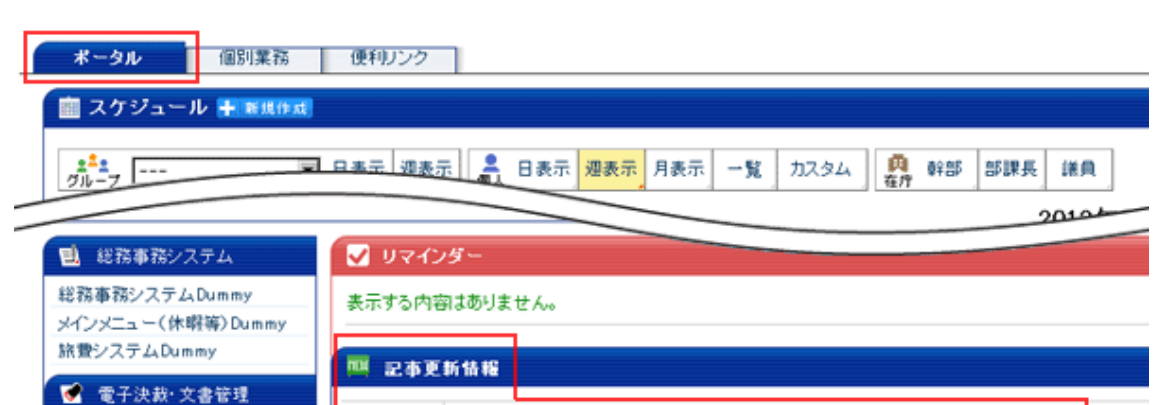

■3日前から1件の更新あり。最新記事は[2012年02月24日15時37分]に更新。

10-「画像 総容量制限」…書庫内での画像ファイルの利用可能総容量を設定し

ます。

書庫

電子決裁システムDummy

- 11-「添付 総容量制限」…書庫内での添付ファイルの利用可能総容量を設定し ます。
- 12-「画像サイズ制限」…書庫へ登録できる1つあたりの画像容量を設定しま す。
- 13-「添付サイズ制限」…書庫へ添付できる1つあたりのファイル容量を設定します。
- 14-「並び順指定」…書庫一覧に表示される書庫の並び順を指定します。
- 15-「タイトルー覧表示」…タイトルを一覧画面に表示する/しないを選択しま

す。「表示する」を選択すると、管理可能書庫一覧

に表示されます。「表示しない」を選択すると管理 可能書庫(非表示)一覧に表示されます。

16-「利用説明(HTML形式可)」…書庫の説明欄に表示する内容を入力します。

| 管理部門設定 17-<br>所属する全ての人が管 | 企画部 •                                                                        | 追加→           |  |
|--------------------------|------------------------------------------------------------------------------|---------------|--|
| 理者になります                  | 部長至<br>秘書広報課<br>人事課<br>企画政策課                                                 | ←削除           |  |
| 管理者設定 18-                | +-001002秘書広報課 ・<br>「秘書広報課予定 (001002 0) ・                                     | 追加→           |  |
| 指定された個人が管理<br>者になります     | 松香広報課 7 定 001 001 002_07 ▲<br>全庁予定 (1_0)<br>システム管理者 (admin)<br>徳島 太郎 (user1) | ←削除           |  |
| 編集部門設定 19-               | ← 画部 →                                                                       | I             |  |
| 自動的に閲覧権限も付               |                                                                              |               |  |
| <del>7</del> 0113 9      | 私書広報課<br>人事課<br>企画政策課                                                        | ←削除           |  |
| 編集者設定<br><b>20-</b>      | +-001002秘書広報課 👤                                                              | <u></u>       |  |
| 指定された個人に編集<br>権限が付与されます。 | 秘書広報課予定 (001002_0)▲<br>企画部予定 (001_0)<br>全庁予定 (1 0)                           |               |  |
| 自動的に閲覧権限も付<br>与されます      | システム管理者 (admin)<br>徳島 太郎 (user1)                                             |               |  |
| 閲覧部門設定 21-               | 制限なし                                                                         | <u>`64-</u> 1 |  |
|                          | 制限なし                                                                         | _追加→          |  |
|                          |                                                                              | _←削除          |  |
| 閲覧者設定 22-                | +-001002秘書広報課 👤                                                              |               |  |
| 指定された個人に閲覧<br>権限が付与されます。 | 秘書広報課予定 (001002_0)<br>企画部予定 (001_0)<br>全庁予定 (1 0)                            |               |  |
|                          | システム管理者 (admin)<br>徳島太郎 (user1)                                              | ←削除           |  |
| 拡張項目                     | 罰<▼                                                                          |               |  |
|                          | 編集する                                                                         |               |  |
|                          |                                                                              |               |  |

17-「管理部門設定」…書庫を管理する部門を設定します。

18-「管理者設定」…管理部門で設定した部門に所属するユーザー以外で、書庫

を管理できる個人を設定します。

19-「編集部門設定」…書庫を編集する部門を設定します。

- 20-「編集者設定」…編集部門で設定した部門に所属するユーザー以外で、書庫 を編集できる個人を設定します。
- 21-「閲覧部門設定」…書庫の閲覧可能部門を設定します。
- 22-「閲覧者設定」…閲覧部門で設定した部門に所属するユーザー以外で、書庫 を閲覧できる個人を設定します。

必要項目を入力し編集するをクリックすると、内容が登録されます。

4)「詳細確認」…クリックすると書庫の詳細画面が表示されます。

| 2 <u></u> 2 <u>-</u><br><sup> </sup> 編集する (前) 削除する | <mark>3-</mark> 公開画面へ |
|----------------------------------------------------|-----------------------|
| 状態                                                 | 公開                    |
| 書庫名                                                | 文書ライブラリ               |
| 一覧表示行数                                             | 20                    |
| 管理部門                                               |                       |
| 管理者                                                | システム 管理者 (admin)      |
| 編集部門設定                                             | 秘書広報課                 |
| 編集者設定                                              |                       |
| 閲覧部門設定                                             | 制限なし                  |
| 閲覧者設定                                              |                       |

1-「編集する」…書庫を編集します。

- 2-「削除する」…書庫を削除します。
- 3-「公開画面へ>>」…書庫の公開画面が表示されます。

公開画面については、別途「書庫 公開画面」マニュアル を参照して下さい。 1-「編集する」をクリックすると、書庫の編集画面が表示されます。

※は必須項目です。

| #1        | 状態                              | ©公開 ○非公開                                                                                                    |
|-----------|---------------------------------|----------------------------------------------------------------------------------------------------|
| #2        | 所属管理者用画面                        | 使用する 💌                                                                                                    |
| #3        | 承認機能                            | ●不要 ○必須 ○任意                                                                                                   |
| #4        | 書庫名 💥                           |                                                                                                    |
| #5        | 一覧表示行数                          | 20行 💌                                                                                                    |
| #6        | 日付順一覧表示機能                       | ○使用する ◎使用しない                                                                                                  |
| #7        | 初期表示                            | 分類表示▼                                                                                                    |
| #8        | 分類フォルダルート名 💥                    | ルートフォルダ                                                                                                    |
| <b>#9</b> | 記事更新時連絡機能                       | ○使用しない ◎使用する                                                                                                  |
| #10       | 画像総容量制限 💥                       | 10 MB                                                                                                    |
| #11       | 添付総容量制限 💥                       | 30 MB                                                                                                    |
| #12       | 画像サイズ 制限 💥                      | 3 мв                                                                                                    |
| #13       | 添付サイズ 制限 💥                      | 10 MB                                                                                                    |
| #14       | 並び順指定                           | 0                                                                                                    |
| #15       | タイトルー覧表示                        | 表示する 💌                                                                                                    |
| #16       | 利用説明<br>(HTML形式可)               |                                                                                                    |
| #17       | 管理部門設定<br>所属する全ての人が管<br>理者になります | 企画部 ▲   企画部 ▲   部長室 ▲   秘書広報課 ▲   人事課 ▲   企画政策課 ▲                                                             |
| #18       | 管理者設定<br>指定された個人が管理<br>者になります   | +-001002秘書広報課 ▲   秘書広報課予定 (001002_0) ▲   企画部予定 (001_0) ▲   全庁予定 (1_0) ▲   システム管理者 (admin) ▲   徳島、太郎 (user1) ▲ |

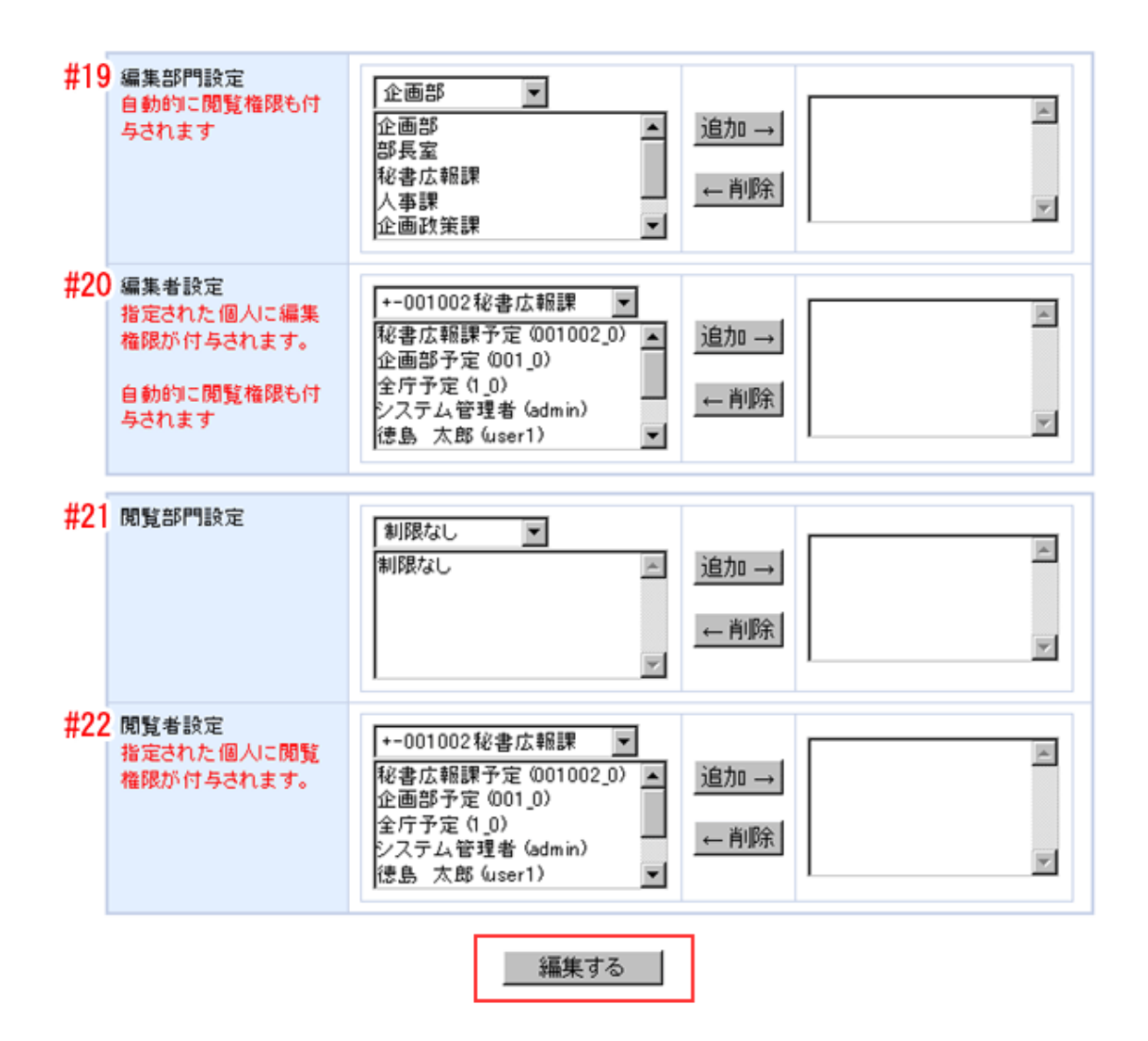

必要項目を編集し、編集するをクリックすると、編集内容が登録されます。

各項目については、前項1)「新規作成」(→本マニュアル3ページ 「書庫の新 規作成画面」)を参照して下さい。 2-「削除する」をクリックすると「削除をすると元に戻せません。削除します か」と確認するダイアログが表示されるので、「OK」をクリックすると掲示板 が削除されます。「キャンセル」をクリックすると、削除がキャンセルされま す。

| 副 書庫          |                        |          |
|---------------|------------------------|----------|
| 🎤 編集する 🛅 削除する | 3                      | 公開画面へ >> |
| 状態            | Web ページからのメッセージ        |          |
| 書庫名           | ? 削除をすると元に戻せません。削除しますか |          |
| 一覧表示行数        | OK キャンセル               |          |
| 管理部門          |                        |          |

※OK をクリックし削除が完了すると、元には戻せませんのでご注意下さい。